## **Changing Access Type in DEP Online**

Users completing a registration in DEP Online are automatically assigned the access type "Individual With Direct Knowledge." A user with the access type "Responsible Official" is required to complete the electronic certification section of the manufacturer registration process.

If a blue ribbon is not displayed in the certification section (as shown below) users will likely need to follow the steps as prescribed in this document.

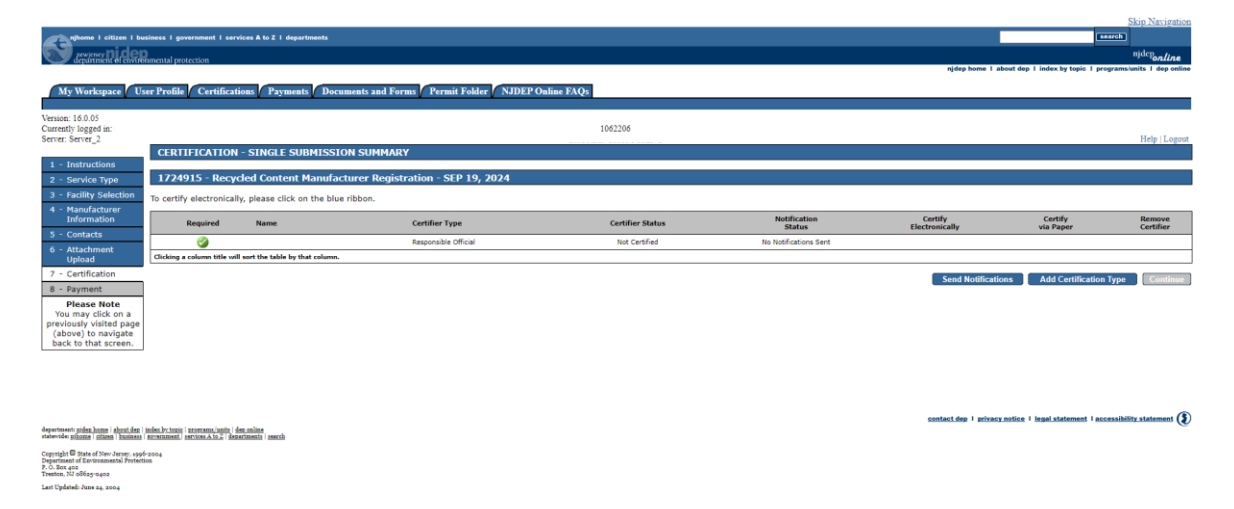

**PLEASE NOTE:** Users must have an initial registration already on file with the DEP to be able to complete these steps.

Users that need to update their access type to complete the electronic certification requirement can follow the steps outlined below:

1. Go to the homepage of DEP Online and make sure your facility (company) is listed under the "My Facilities" section. If your facility is not listed, you will need to click "Add Facilities" and search for your facility either using the assigned Facility ID generated after submitting an initial registration or by searching for your company's name EXACTLY as entered during initial registration.

| wy and a citizes I business I government I services A to Z                                                            | i departments                                |                                                 |                                                      |               | njdep home I about dep I index by to | search<br>pic I programs | njdep <sub>online</sub>                 |
|----------------------------------------------------------------------------------------------------|----------------------------------------------|-------------------------------------------------|------------------------------------------------------|---------------|--------------------------------------|--------------------------|-----------------------------------------|
| My Workspace User Profile Certifications Pa<br>Venue: 16005<br>Currently logged a:<br>Server: Sorre 2<br>MY WORKSPACE | yments / Documents and Forms / Per           | rnit Folder / NJDEP Online FAQs                 |                                                      |               |                                      |                          | Help   Logout                           |
| Service Selection Note: Access to this electronic service selection and subm                                          | ittal area is granted by selecting facilitie | is using the <u>user profile</u> . Some service | s are accessible without selecting facilities as sho | wn below.     |                                      |                          | 6 9                                     |
| Solid and Hazardous Waste<br>Recycled Content Manufacturer.Registration                                               |                                              |                                                 |                                                      |               |                                      | Confi                    | gure Services                           |
| My Facilities/Program Interests Note: You may add Facilities/Program Interests by clickin                             | g the "Add Facilities" button below.         |                                                 |                                                      |               |                                      |                          | 60                                      |
| Facility Name                                                                                                    | Facility ID                                  | Program                                         | Access Type                                          | Access Status | Change Access Security               | View                     | Remove                                  |
|                                                                                                    | 1062206                                      | Solid Waste                                     | Individual With Direct Knowledge                     | Granted       | 4                                    | <b></b>                  | 8                                       |
|                                                                                                    | 1062131                                      | Solid Waste                                     | Individual With Direct Knowledge                     | Granted       | 4                                    | $\sim$                   | 8                                       |
| Clicking a column title will sort the table by that column.                                                           |                                              |                                                 |                                                      |               |                                      |                          |                                         |
|                                                                                                    |                                              |                                                 |                                                      |               |                                      |                          | Add Facilities                          |
|                                                                                                    |                                              |                                                 |                                                      |               |                                      |                          |                                         |
| Ay Services - In Progress                                                                                             |                                              |                                                 |                                                      |               |                                      |                          | 1 I I I I I I I I I I I I I I I I I I I |
| Note: To edit or resume working on an "In Progress" item                                                              | , please click on the appropriate numbe      | r in the ID column.                             |                                                      |               |                                      |                          |                                         |

Note: To edit or resume working on an "In Progress" item, please click on the appropriate number in the ID column. You do not have any "In Progress" Services. 2. Once located, click the icon under the "Change Access" column.

| whome 1 differen 1 businesse 1 government 1 services & to 2<br>department of construmental protection<br>(Mr. Workswaren) (Trave Possible) (Constitutional protection | i departments                                 | mit Falder (NIDED Oalise FAO)                   |                                                      |               | njdep home I about dej | I index by topic   | search<br>regramske | kip Navigation<br>njdep <sub>online</sub><br>nits I deponline |
|----------------------------------------------------------------------------------------------------|-----------------------------------------------|-------------------------------------------------|------------------------------------------------------|---------------|------------------------|--------------------|---------------------|---------------------------------------------------------------|
| Version: 160.05<br>Currently logged in:<br>Server: Server_2<br>MY WORKSPACE                                                                                           |                                               |                                                 |                                                      |               |                        |                    |                     | Help   Logout                                                 |
| Service Selection                                                                                                    |                                               |                                                 |                                                      |               |                        |                    |                     | 6                                                             |
| Note: Access to this electronic service selection and sub-                                                                                                    | nittal area is granted by selecting facilitie | is using the <u>user profile</u> . Some service | s are accessible without selecting facilities as sho | wn below.     |                        |                    |                     |                                                               |
| Solid and Hazardous Waste<br>Recycled Content Manufacturer Registration                                                                                               |                                               |                                                 |                                                      |               |                        |                    |                     |                                                               |
|                                                                                                    |                                               |                                                 |                                                      |               |                        |                    | Config              | ure Services                                                  |
|                                                                                                    |                                               |                                                 |                                                      |               |                        |                    |                     |                                                               |
| My Facilities/Program Interests                                                                                                    |                                               |                                                 |                                                      |               |                        |                    |                     | 6 6                                                           |
| Note: You may add Facilities/Program Interests by clickin                                                                                                    | ig the "Add Facilities" button below.         |                                                 |                                                      |               |                        |                    |                     |                                                               |
| Facility Name                                                                                                    | Facility ID                                   | Program                                         | Access Type                                          | Access Status | Change Access          | Manage<br>Security | View                | Remove                                                        |
|                                                                                                    | 1062206                                       | Solid Weste                                     | Individual With Direct Knowledge                     | Granted       | 4                      |                    | $\sim$              | 8                                                             |
|                                                                                                    | 1062131                                       | Solid Weste                                     | Individual With Direct Knowledge                     | Granted       | - G                    |                    | $\sim$              | 8                                                             |
| Clicking a column title will sort the table by that column.                                                                                                    |                                               |                                                 |                                                      |               |                        |                    |                     |                                                               |
|                                                                                                    |                                               |                                                 |                                                      |               |                        |                    | A                   | idd Facilities                                                |
|                                                                                                    |                                               |                                                 |                                                      |               |                        |                    |                     |                                                               |
| 8 My Services - In Progress                                                                                                    |                                               |                                                 |                                                      |               |                        |                    |                     | 6                                                             |
| Note: To edit or resume working on an "In Progress" iter                                                                                                    | n, please click on the appropriate number     | r in the ID column.                             |                                                      |               |                        |                    |                     |                                                               |
| You do not have any "In Progress" Services.                                                                                                    |                                               |                                                 |                                                      |               |                        |                    |                     |                                                               |

3. Once selected, the following window should appear. Please click the drop down menu next to "Change Access Type To:" and select "Responsible Official" in the drop down menu that appears.

| njhome I citizen I bus<br>pewieney<br>department of environ                                                      | iness I government I services A to Z I departments<br>mental protection                             |                                                      |         |                                                                                  | Skip Navigation                                                            |
|----------------------------------------------------------------------------------------------------|----------------------------------------------------------------------------------------------------|------------------------------------------------------|---------|----------------------------------------------------------------------------------|----------------------------------------------------------------------------|
| My Workspace Use<br>Facility Details  Change Act<br>Version: 16.0.05<br>Currently logged in:<br>Server: Server_2 | or Profile Certifications Payments Doc                                                              | uments and Forms 🗸 Permit Folder 🗸 NJDEP Online FAQs | 1062206 |                                                                                  | Help   Logout                                                              |
| 1 - Select Access<br>Type<br>2 - Access Change<br>Confirmation                                                   | Add New Access Level                                                                                |                                                      |         |                                                                                  |                                                                            |
| Please Note<br>You may click on a<br>previously visited page<br>(above) to navigate<br>back to that screen.      | Facility Name:                                                                                      |                                                      |         | Current Access Type: Individual With Direct Knowledge<br>Change Access Type To:v | Continue                                                                   |
|                                                                                                    | Existing Access Levels                                                                              |                                                      |         |                                                                                  |                                                                            |
|                                                                                                    | Security Role                                                                                       | Access Status<br>Granted                             | Remove  | 1                                                                                |                                                                            |
|                                                                                                    |                                                                                                    |                                                      | •       |                                                                                  | Return                                                                     |
| department: <u>pidep home   about dep   in</u><br>statevide: <u>pihome   citizen   busines</u>   p               | ndez by topic i mooranna junita i dan onlina<br>novemmenti i services A to Z i departmente i search |                                                      |         |                                                                                  | contact.des   arivacy.notice   lessi.statement   accessibility.statement ( |

Copyright © State of New Jersey, 1996-2004 Department of Environmental Protection P. O. Box apa Trenton, NJ oldeg-0402 Last Updatedi June 24. 2004

| My Workspace Use<br>Facility Detail Change Act<br>Version: 160.05<br>Currently logged in:                                              | ness I generations I services A to 2 1 departments<br>nectul protection<br>P Profile / Certifications: / Payments / Documents :<br>cess Type | and Forms / Permit Folder / NJDEP Onlin | 1062206 |                                                      | Skip Naxipation<br>second<br>sigdep home 1 about dep 1 index by topic 1 programa.kunts 1 dep unline |
|----------------------------------------------------------------------------------------------------|----------------------------------------------------------------------------------------------------|-----------------------------------------|---------|------------------------------------------------------|----------------------------------------------------------------------------------------------------|
| Server: Server_2                                                                                                    | CHANCE ACCESS TYDE                                                                                                    |                                         |         |                                                      | Help   Logout                                                                                       |
| 1 - Select Access<br>Type<br>2 - Access Change                                                                                         |                                                                                                    |                                         |         |                                                      |                                                                                                    |
| Confirmation                                                                                                    | Add New Access Level                                                                                                    |                                         |         |                                                      |                                                                                                    |
| You may click on a                                                                                                    | Facility Name:                                                                                                    |                                         |         | Current Access Type: Individual With Direct Knowledg | e                                                                                                   |
| (above) to navigate                                                                                                    |                                                                                                    |                                         |         | Change Access Type To: Responsible Official V        |                                                                                                    |
| back to that screen.                                                                                                    |                                                                                                    |                                         |         | Responsible Official                                 | Continue                                                                                            |
|                                                                                                    | Existing Access Levels                                                                                                    |                                         |         |                                                      |                                                                                                    |
|                                                                                                    |                                                                                                    |                                         |         |                                                      |                                                                                                    |
|                                                                                                    | Security Role                                                                                                    | Access Status                           | Remove  |                                                      |                                                                                                    |
|                                                                                                    | Individual With Direct Knowledge                                                                                                    | Granted                                 | 8       |                                                      |                                                                                                    |
|                                                                                                    |                                                                                                    |                                         |         |                                                      | Return                                                                                              |
|                                                                                                    |                                                                                                    |                                         |         |                                                      |                                                                                                    |
| department: <u>pidep home</u>   <u>about dep</u>   <u>in</u><br>statewide: <u>pibome</u>   <u>citizen</u>   <u>business</u>   <u>g</u> | dex by topic   propramn/units   deo online<br>oversment   services A to Z   departments   search                                             |                                         |         |                                                      | contact dep   privacy notice   legal statement   accessibility statement (                          |
| Copyright 🗟 State of New Jersey, 1996-2<br>Department of Environmental Protection<br>P. O. Box 402<br>Trenton, NJ 08625-0402           | 004                                                                                                    |                                         |         |                                                      |                                                                                                    |
| Last Updated: June 24, 2004                                                                                                    |                                                                                                    |                                         |         |                                                      |                                                                                                    |

4. Once selected, please click continue which will bring users to a screen confirming and agreeing to changes to the access type. Users must check the "I Agree" box and select continue. After clicking continue, DEP Online will bring users back to the homepage to proceed with registration.

| nihome I citizen I be<br>newjenery<br>depaitment of enviro                                                              | l basiness i government i services A to 2 i departments<br>Menantal protection                                                                                                    | Ship Nanigation<br>recently<br>Note that the second second sec |
|----------------------------------------------------------------------------------------------------|----------------------------------------------------------------------------------------------------|----------------------------------------------------------------------------------------------------|
| My Workspace U:<br>Edit Personal Info  Change<br>Version: 16.0.05                                                       | User Profile Certifications Payments Documents and Forms Permit Folder NIDEP Online FAQs<br>get Cert PNI Edit Facility Section Favorie Contacti Security Administration                                                                                                    |                                                                                                    |
| Currently logged in:<br>Server: Server_2                                                                                | 1062206                                                                                                    | Help   Logout                                                                                                    |
| 1 - Select Access<br>Type<br>2 - Access Change                                                                          |                                                                                                    | <u>View/Print Language</u>                                                                                                    |
| Please Note<br>You may click on a<br>previously visited page<br>(above) to navigate<br>back to that screen.             | Access Change - Online Approval<br>Facility Name: Facility 10: 1062206 Access Type Requested: Responsible Official                                                                                                    |                                                                                                    |
| 1                                                                                                    | By checking the "I agree" checkbox I certify that I am a "Responsible Official" for this manufacturer. A "Responsible Official" is defined as:<br>• For a corporation, a principal executive officer of at least the level of vice president,<br>• For a partnership or sole profetorship, a general partner or the toprofetor,<br>• For a grovernment agency: either a principal executive officer or ranking elected official,<br>• For a group of registered Electronics Manufacturers, the person authorized by the group of Electronics Manufactures to act on its behalf in accordance<br>I agree. | with N.J.A.C. 7:26A-13.4 for submittal of Collection Plans and Annual Reports.                                                                                                    |
|                                                                                                    |                                                                                                    | Continue                                                                                                    |
| department: <u>pidep home   about.dep</u><br>statewide: <u>pihome   citizen   buzines</u> ;                             | le lada.htmi 'annani.htmi                                                                                                    | contact.dep   ariyacy.notice   legal.statement   accessibility.statement (                                                                                                    |
| Copyright © State of New Jersey, 1999<br>Department of Environmental Protect<br>P. O. Box 400<br>Trenton, NJ 08625-0402 | spérana<br>Konton                                                                                                    |                                                                                                    |
| Last Updated: June 24, 2004                                                                                             |                                                                                                    |                                                                                                    |

**TIP:** If an Annual Renewal was initiated prior to taking these steps, users can pick up where the left off by clicking the Service ID that corresponds to the in-progress registration under the My Services – In Progress section outlined below:

| My Work                                                                     | t citizen 1 business 1 government 1 services A to 2<br>Seneri et environmental protection<br>cspace / User Profile / Certifications / P | 1 departments<br>syments / Documents and Forms / Permit F | older / NJDEP Online FAQs |                                              |               | njdep home i about de | p 1 index by topic | Search<br>rearch<br>r programs/un                                  | ip Navigation<br>J <sup>dep</sup> online<br>sits I deponline |
|-----------------------------------------------------------------------------|----------------------------------------------------------------------------------------------------|-----------------------------------------------------------|---------------------------|----------------------------------------------|---------------|-----------------------|--------------------|--------------------------------------------------------------------|--------------------------------------------------------------|
| Version: 16.0.05<br>Currently logged<br>Server: Server_2<br>MY WORK         | d in:<br>2<br>2<br>KSPACE                                                                                                    |                                                           |                           |                                              |               |                       |                    |                                                                    | Help   Logout                                                |
| Service<br>Note: Access<br>Solid and<br>Recycled<br>My Faci<br>Note: You ma | Service: Selection  Solid and Hazardous Waste  Revoled Content Manufacturer: Registration  My Facilities/Program Interests              |                                                           |                           |                                              |               |                       |                    |                                                                    |                                                              |
|                                                                             | Facility Name                                                                                                    | Facility ID                                               | Program                   | Access Type                                  | Access Status | Change Access         | Manage<br>Security | View                                                               | Remove                                                       |
| 1                                                                           |                                                                                                    | 1062206                                                   | Solid Waste               | Responsible Official                         | Granted       | 4                     |                    | <b>~</b>                                                           | 8                                                            |
|                                                                             |                                                                                                    | 1062131                                                   | Solid Waste               | Individual With Direct Knowledge             | Granted       | 4                     |                    | $\langle \diamond \rangle$                                         | 8                                                            |
| Cloking a column title will sort the table by that column. Add Facilities   |                                                                                                    |                                                           |                           |                                              |               |                       |                    |                                                                    |                                                              |
| Note: To edit                                                               | vices - In Progress<br>: or resume working on an "In Progress" iter                                                                     | n, please click on the appropriate number in th           | e ID column.              |                                              |               |                       |                    |                                                                    | 6 8                                                          |
| ID                                                                          | Application Name                                                                                                    | Facility Name                                             | De                        | scription Status                             | Created Date  | Last<br>Modified Date | Summary            | History                                                            | Cancel                                                       |
| 1724914                                                                     | Recycled Content Manufacturer Registration - SEP<br>19, 2024                                                                            |                                                           | Recycled Content Manufact | urer Registration - Annual Renewal In-Progre | ss 09/19/2024 | 09/19/2024            | $\langle >$        | $\langle \! \! \! \! \! \! \! \! \! \! \! \! \! \! \! \! \! \! \!$ | 8                                                            |
| Citables a salue                                                            | Alle will seek the table by that solvers                                                                                                |                                                           |                           |                                              |               |                       |                    |                                                                    |                                                              |

After completing the above steps, users should see a blue ribbon in the "Certify Electronically" column (as shown below) of the certification section which users can click on to proceed with certifying the registration.

| My Workspace Us                                                                                                    | nmental protection                                                                               | es A to Z   departments<br>15 / Payments / Documents a        | nd Forms Permit Folder NJDEP | Online FAQs      |                        | njdep                     | SK<br>Eserch<br>Ij<br>home I about dep I index by topic I programs/uni | p Navigation<br>Idep <sub>online</sub><br>is I deponing |
|----------------------------------------------------------------------------------------------------|--------------------------------------------------------------------------------------------------|---------------------------------------------------------------|------------------------------|------------------|------------------------|---------------------------|------------------------------------------------------------------------|---------------------------------------------------------|
| Version: 16.0.05<br>Currently logged in:<br>Server: Server_2                                                                                                    | CERTIFICATION -                                                                                  | STNGLE SUBMISSION SU                                          | IMADY                        | 1062206          |                        |                           |                                                                        | Help   Logout                                           |
| 1 - Instructions<br>2 - Service Type<br>3 - Facility Selection                                                                                                    | 1724915 - Recycle<br>To certify electronically,                                                  | ed Content Manufacturer F<br>please click on the blue ribbon. | tegistration - SEP 19, 2024  |                  |                        |                           |                                                                        |                                                         |
| 4 - Manufacturer<br>Information                                                                                                    | Required                                                                                         | Name                                                          | Certifier Type               | Certifier Status | Notification<br>Status | Certify<br>Electronically | Certify<br>via Paper                                                   | Remove<br>Certifier                                     |
| <ul> <li>S - Contacts</li> <li>Attachment</li> <li>Upload</li> <li>Certification</li> <li>Payment</li> <li>Place Rote</li> <li>You may click on a previously visited page (above) to navigate back to that screen.</li> </ul>             | Clicking a column title will so                                                                  | or the table by that colorns.                                 | Responsible Official         | Not Cetified     | No Notifications Sent  | Send I                    | odlications Add Certification Type                                     | Continue                                                |
| department: piden home i shout den i<br>statewide: pidome i sitteen i busines<br>Copyright II State of New Jersey, sopo<br>Department of Environmental Protecti<br>P. O. Box 202<br>Trenton, NJ 05023-0403<br>Last Updated: June 14, 2004 | index butonic   programm/mnits   den n<br>government]   services A to 2   departm<br>-2004<br>en | online<br>search                                              |                              |                  |                        |                           |                                                                        | C.                                                      |

Users experiencing issues with changing their access type after following these steps are encouraged to email <u>recycledcontent@dep.nj.gov</u> for further assistance.